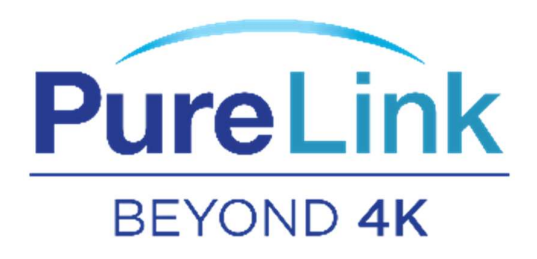

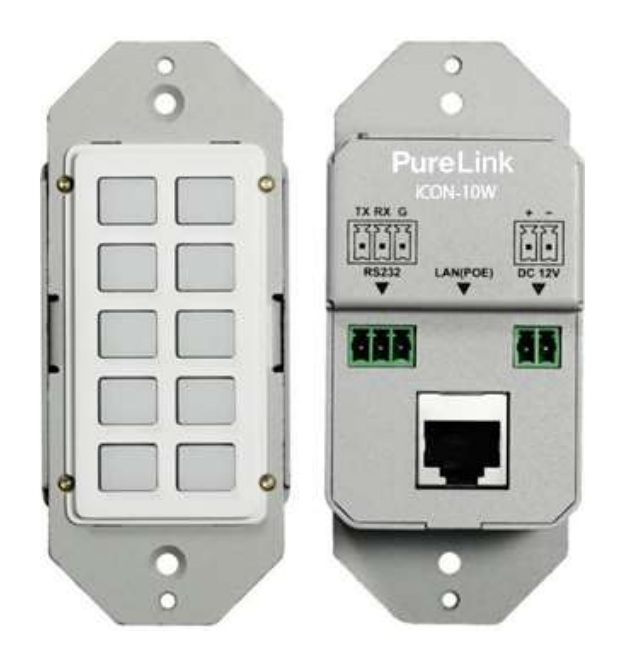

# iCON-10W

# **10 Button Controller**

# With built in web UI programming interface

# Contents

| Overview                  |
|---------------------------|
| Features                  |
| Specifications            |
| Front and Rear View4      |
| Installation5             |
| Programming5              |
| Reset to factory default  |
| Programming interface     |
| Key Settings7             |
| Command Settings10        |
| Device Settings11         |
| Group Settings12          |
| Network Settings13        |
| Reset to factory default  |
| System Settings14         |
| Preconfiguration Services |

### Overview

The iCON-10W 10 button controller provides extremely easy programming via the built-in web UI programming interface. Control up to 10 devices through LAN and RS232. Macros allow up to six commands per button. The iCON-10W can be powered over PoE 802.3af, or with the included power adapter.

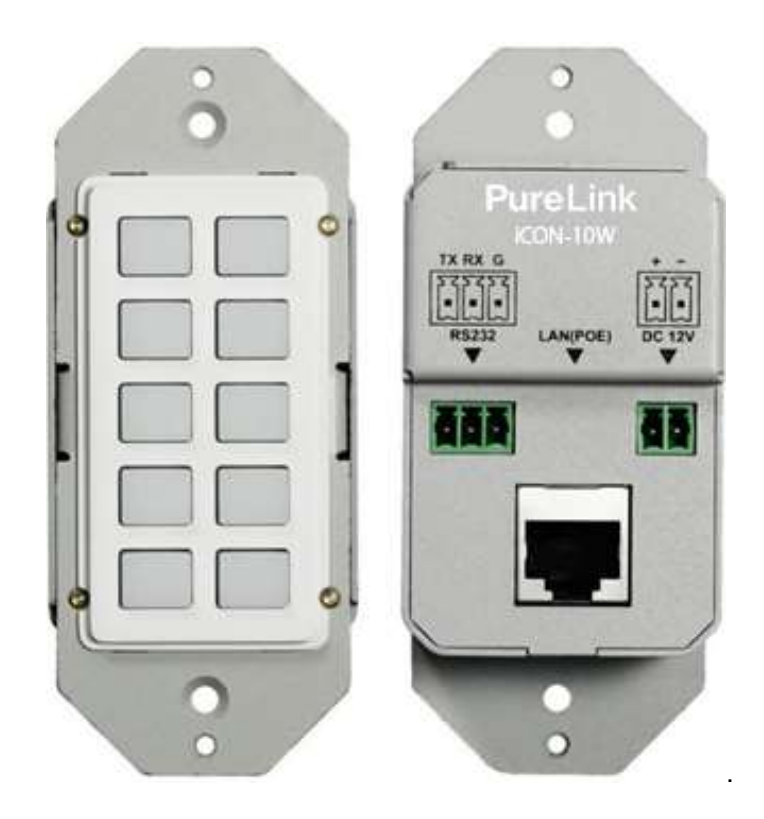

#### Features

- Easy programming with built in web UI programming interface.
- Controls up to 10 devices.
- Macro provides up to six commands (to any combination of devices) per button.
- PoE 802.3af power, or optional power adapter.
- Optional preprogramming services available when used with PureLink devices.
- Optional button labels, pre-configured, or custom.

# Specifications

| Technical             |                                                                     |
|-----------------------|---------------------------------------------------------------------|
| Front panel           | 10 x Buttons(silicone soft buttons)                                 |
| Back panel            | 1 x LAN (RJ45, PoE), 1 x RS232; 1 x DC 12V Power In                 |
| Operating Temperature | 0°C to 45°C (32°F to 113°F)                                         |
| Storage Temperature   | -20°C to 70°C (-4°F to 158°F)                                       |
| Humidity              | 10% to 90%, non-condensing                                          |
| ESD Protection        | Human-body Model, ±8kV (Air-gap discharge)/±4kV (Contact discharge) |
| Power Supply          | DC 12V 0.5A (Power adapter optional)                                |
| Consumption (Max)     | 1.3W                                                                |
| Device Dimension      | 45mm x 105.6mm x 36mm/                                              |
| (W x H x D)           | 1.77" x 4.16" x 1.42"                                               |
| Product Weight        | 0.18kg/0.40lb                                                       |

# Front and Rear View

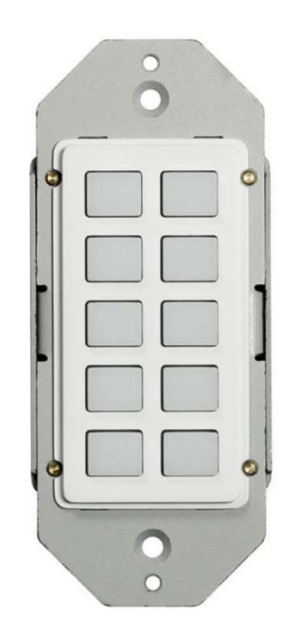

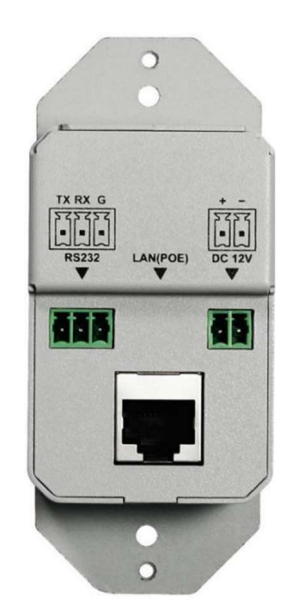

## Installation

The iCON-10W can be powered from a network switch or PoE injector that satisfies the 802.3af PoE standard. Alternately, the iCON-10W also accepts 12 VDC power at the rear panel Phoenix connector with the supplied AC adapter.

The iCON-10W occupies a one gang box and is compatible with decora wallplates.

With a power draw of 1.3 watts, thermal performance is negligible at  $\sim$  4.4 btu.

# Programming

#### The default address of the iCON-10W is 192.168.1.254.

The keypad provides a built-in web UI to setup devices and configure commands, as well as configure network settings of the keypad and acquire system information. The web UI is accessible through browsers such as Chrome, Firefox, Safari, Opera, IE10+, etc.

Once the keypad is powered via Poe or local power adapter, connected to the network, and your programming laptop/tablet is in the same subnet and connected to the same network.

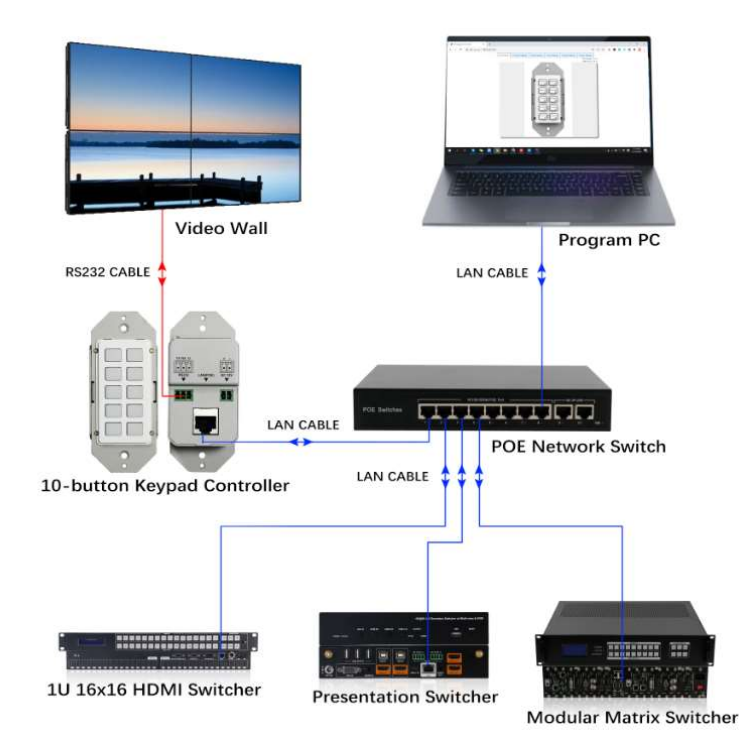

Using your device's browser, access the built-in web page of the iCON-10W.

| S IP Keypad Controller × +         |         | – 0 ×             |
|------------------------------------|---------|-------------------|
| ← → C ▲ Not secure   192.168.1.254 |         | 🕶 ९ 🖈 🔶 🕲 🥯 🖇 🤌 : |
|                                    |         |                   |
|                                    |         |                   |
|                                    |         |                   |
|                                    |         |                   |
|                                    |         |                   |
|                                    |         |                   |
|                                    |         |                   |
|                                    |         |                   |
|                                    | ▲ admin |                   |
|                                    | ·····   |                   |

Login

Username 'admin' Password 'admin'

Reset to factory default.

Press the two lowest buttons on the keypad until all of the button backlights blink 3 times.

# **Programming interface**

#### **Key Settings**

Prerequisite: Device settings and Command settings

#### Displays graphical interface of front panel. Here you can:

• View commands assigned to each button when hovering over key:

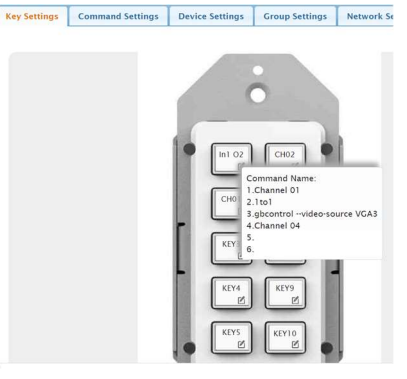

#### Assigning commands to a button

- Assign commands to the button, and change button name in web UI
  - Hover over the edit symbol and click

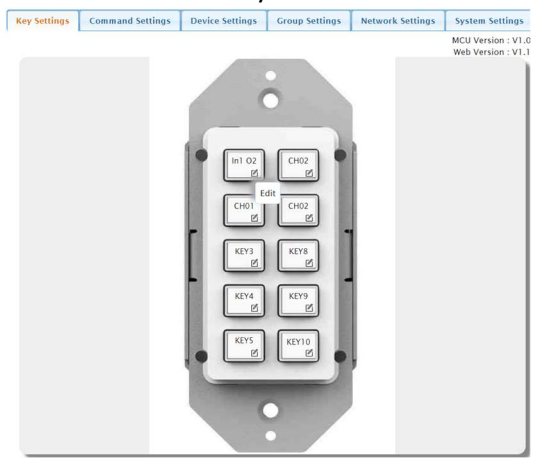

• A popup window will open for changing the button name in web UI and assigning commands that you have previously defined.

|                |                            |           |               |        |           | M    | CU Version : V1. |
|----------------|----------------------------|-----------|---------------|--------|-----------|------|------------------|
|                |                            |           |               |        |           | W    | eb Version : V1. |
|                |                            |           |               |        |           |      |                  |
|                |                            | 1         | <u> </u>      |        |           |      |                  |
|                |                            |           |               |        |           |      |                  |
|                |                            |           |               |        |           |      |                  |
| ey alias edit: |                            |           |               |        |           |      |                  |
| n1 O2          | Save                       |           |               |        |           |      |                  |
| ommand:        |                            |           |               |        |           |      |                  |
| .ommand.       |                            |           |               |        |           |      |                  |
| Device Name    | Command Name               | Interface | param 1       | param2 | Delay(ms) | Edit | Remove           |
| VIP-300        | Channel 01                 | Telnet    | 169.254.1.101 | 24     | 0         | Edit | Remove           |
| SX-8800        | 1to1                       | Telnet    | 192.168.1.8   | 24     | 100       | Edit | Remove           |
| Collabora 8 4K | gbcontrolvideo-source VGA3 | Telnet    | 192.168.1.8   | 24     | 199       | Edit | Remove           |
| VIP-300        | Channel 04                 | Telnet    | 169.254.1.101 | 24     | 150       | Edit | Remove           |
|                |                            |           |               |        |           | Edit | Remove           |
|                |                            |           |               |        |           | Edit | Remove           |
|                |                            |           |               |        |           |      | Save             |
|                |                            |           |               |        |           |      |                  |
|                |                            |           |               |        |           |      | × Cancel         |
|                |                            |           |               |        |           |      |                  |
|                |                            |           |               |        |           |      |                  |

• To assign a command, you must first select the device you want to send the command to. Click the Edit button; this will open the Device List popup window.

|                 |             |          |                  |          | M   | CU Version : VI |
|-----------------|-------------|----------|------------------|----------|-----|-----------------|
|                 |             |          |                  |          | W   | eb Version : VI |
|                 |             |          |                  |          |     |                 |
|                 |             |          |                  |          |     |                 |
| ey Edit 1       |             |          |                  |          |     |                 |
| ev alias edit:  |             |          |                  |          |     |                 |
|                 |             |          |                  |          |     |                 |
| 11 02           | Save        |          |                  |          |     |                 |
| ommand:         | Device List |          |                  | ×        |     |                 |
|                 | Collat      | ora 8 4K | SX-              | 8800     |     |                 |
| Device Name     | VI          | P-300    | VIP-NET          | -4804-1G |     | Kemove          |
| VIP-300         | VIP-C       | AM-100   | VID STREAM 100.2 |          | τ   | Remove          |
| SX-8800         | Mad         | lia Avic | Pure             | Modia    | t   | Remove          |
| ollabora 8 4K g | bc          |          | rure             | meura    | τ   | Remove          |
| VIP-300         |             |          |                  |          | t   | Remove          |
|                 |             |          |                  | * Cancel |     | Remove          |
|                 |             |          |                  | - cancer |     | Remove          |
|                 |             |          |                  | 0        | uit | Remove          |
|                 |             |          |                  |          |     | Save            |
|                 |             |          |                  |          |     |                 |
|                 |             |          |                  |          |     | × Cancel        |
|                 |             | -        | -                |          |     |                 |
|                 |             |          |                  |          |     |                 |

 Select a device; this will open a popup window to select commands available for that device.

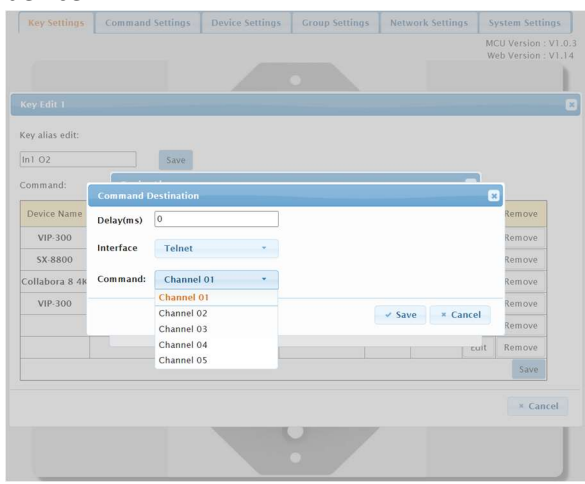

0

| Key alias edit: |           |                          |   |                     |                |                        |           |
|-----------------|-----------|--------------------------|---|---------------------|----------------|------------------------|-----------|
| In1 O2          |           | Save                     |   |                     |                |                        |           |
| Command:        | Command F |                          |   |                     |                | 1                      |           |
| Device Name     | Delay(ms) | 0                        |   | delay from button p | ress: 0-200 ms | Remove                 |           |
| VIP-300         | Interface | Telnet                   | - | format: predetermin | ed from Devid  | Remove<br>e Settings   | tab       |
| SX-8800         |           |                          |   |                     |                | Remove                 |           |
| Collabora 8 4K  | Command:  | Channel 01               | • | command list: prede | etermined from | n <mark>Com</mark> man | d Setting |
| VIP-300         |           | Channel 01               |   |                     |                | Remove                 |           |
|                 |           | Channel 02<br>Channel 03 |   | ✓ Save              | * Cancel       | Remove                 |           |
|                 |           | Channel 04               |   |                     | Euit           | Remove                 |           |
|                 |           | Channel 05               |   |                     | Luit           | Kemove<br>Savo         |           |

0

### Command Settings

#### Prerequisite: Device Settings

This section allows you to enter up to 10 commands for a device. Keep in mind you can create a device more than once if you need more than 10 commands for that device.

| y Settings | Command Settings | Device Settings | Group Settings    | Network Settings | System Setti                   |
|------------|------------------|-----------------|-------------------|------------------|--------------------------------|
|            |                  |                 |                   |                  | MCU Version :<br>Web Version : |
|            | -                |                 |                   | Edi              | it Remove                      |
|            | 1to1             |                 | *999ci01o01!      | Edi              | t Remove                       |
|            | 2to2             |                 | *999ci02o02!      | Edi              | t Remove                       |
|            | 3to3             |                 | *999ci03o03!      | Edi              | t Remove                       |
|            | 4to4             |                 | *999ci04o04!      | Edi              | t Remove                       |
|            |                  |                 |                   | Edi              | t Remove                       |
| 58-8800    | ż                |                 |                   | Edi              | t Remove                       |
|            |                  |                 |                   | Edi              | t Remove                       |
|            |                  |                 |                   | Edi              | t Remove                       |
|            |                  |                 |                   | Edi              | t Remove                       |
|            | ž                |                 |                   | Edi              | t Remove                       |
|            | Channel 01       | e               | e_reconnect::0001 | Edi              | t Remove                       |
|            | Channel 02       | e               | e_reconnect::0002 | Edi              | t Remove                       |
|            | Channel 03       | e               | e_reconnect::0003 | Edi              | t Remove                       |
|            | Channel 04       | e               | e_reconnect::0004 | Edi              | t Remove                       |
| VIII 200   | Channel 05       | e               | e_reconnect::0005 | Edi              | t Remove                       |
| VIP-300    | -                |                 |                   | Edi              | t Remove                       |
|            |                  |                 |                   | Edi              | t Remove                       |

To add a command for a device, select the 'Edit' button where the fields are empty. A popup window will appear allowing you to enter the command syntax, and identify whether it is an ASCII or HEX style string.

|         | Command Settings                                                                         | Device Settings | Group Settings                                    | Network Settings           | System Settin                                                                                                    |
|---------|------------------------------------------------------------------------------------------|-----------------|---------------------------------------------------|----------------------------|----------------------------------------------------------------------------------------------------|
|         |                                                                                          |                 |                                                   |                            | MCU Version :<br>Web Version :                                                                                         |
|         | -                                                                                        |                 |                                                   | Ed                         | it Remove                                                                                                    |
|         | 1to1                                                                                     |                 | *999ci01001!                                      | Ed                         | it Remove                                                                                                    |
|         | 2to2                                                                                     |                 | *999ci02o02!                                      | Ed                         | it Remove                                                                                                    |
|         | 3to3                                                                                     |                 | *999ci03o03!                                      | Ed                         | it Remove                                                                                                    |
|         | 4to4                                                                                     |                 | *999ci04o04!                                      | Ed                         | it Remove                                                                                                    |
|         |                                                                                          |                 |                                                   | Ed                         | it Remove                                                                                                    |
| 5X-8800 | Command Edit 15                                                                          | 1               |                                                   |                            | Remove                                                                                                    |
|         |                                                                                          |                 |                                                   |                            |                                                                                                    |
|         | -                                                                                        |                 |                                                   |                            | Remove                                                                                                    |
|         | Command Name:                                                                            |                 |                                                   |                            | Remove<br>Remove                                                                                                    |
|         | Command Name:                                                                            | String HEX      |                                                   |                            | Remove<br>Remove<br>Remove                                                                                             |
|         | Command Name:<br>HEX String Enable:<br>Command:                                          | String HEX      |                                                   |                            | Remove<br>Remove<br>Remove<br>Remove                                                                                   |
|         | Command Name:<br>HEX String Enable:<br>Command:<br>End Flag:                             | String HEX      | \n None                                           |                            | Remove<br>Remove<br>Remove<br>Remove<br>Remove                                                                         |
|         | Command Name: HEX String Enable: Command: End Flag:                                      | String HEX      | \n None                                           | - Saus                     | Remove<br>Remove<br>Remove<br>Remove<br>Remove<br>Remove                                                               |
|         | Command Name: HEX String Enable: Command: End Flag: Command:                             | String HEX      | \n None                                           | ✓ Save × Cance             | Remove<br>Remove<br>Remove<br>Remove<br>Remove<br>Remove<br>Remove                                                     |
|         | Command Name:<br>HEX String Enable:<br>Command:<br>End Flag:<br>Channel 04               | String HEX      | \n None<br>e_reconnect::0004                      | ✓ Save × Cance             | Remove<br>Remove<br>Remove<br>Remove<br>Remove<br>Remove<br>Remove<br>Remove<br>it Remove                              |
|         | Command Name:<br>HEX String Enable:<br>End Flag:<br>Command:<br>Channel 04<br>Channel 05 | String HEX      | \n None<br>e_reconnect::0004<br>e_reconnect::0005 | ✓ Save × Cance<br>Ed<br>Ed | Remove<br>Remove<br>Remove<br>Remove<br>Remove<br>Remove<br>Remove<br>Remove<br>Remove<br>It<br>Remove                 |
| VIP-300 | Command Name:<br>HEX String Enable:<br>Command:<br>End Flag:<br>Channel 04<br>Channel 05 | String HEX      | \n None<br>e_reconnect::0004<br>e_reconnect::0005 | Save Cance                 | Remove<br>Remove<br>Remove<br>Remove<br>Remove<br>Remove<br>Remove<br>Remove<br>Remove<br>It<br>Remove<br>It<br>Remove |

You may also provide a name for the command, and what set of delimiters if any are needed. Press Save to complete the process.

## **Device Settings**

Allows you to enter up to ten controllable devices and set up their communication parameters.

| ey Settings                                                                                                    | Command Settings | Device Settings  | Group Settings | Network Settings | Sy       | stem Setting                   |
|----------------------------------------------------------------------------------------------------|------------------|------------------|----------------|------------------|----------|--------------------------------|
|                                                                                                    |                  |                  |                |                  | MC<br>We | U Version : V<br>b Version : V |
| Freehle                                                                                                    | -                |                  | IP Cont        | rol              | dit      | Remove .                       |
| Enable                                                                                                    | 5X-88            | 00               |                | 1                | dit      | Remove                         |
| Provide la construcción de la construcción de la construcción de la construcción de la construcción de la const |                  | ~~               | IP Cont        | rol              | dit      | Remove                         |
| Enable                                                                                                    | VIP-3            |                  |                | 1                | dit      | Remove                         |
| -                                                                                                    |                  |                  | IP Cont        | rol              | dit      | Remove                         |
| Enable                                                                                                    | VIP-NET-4        | VIP-NET-4804-1G  |                | introl           | dit      | Remove                         |
|                                                                                                    | VIP-CAM-100      |                  | IP Control     |                  | dit      | Remove                         |
| Enable                                                                                                    |                  |                  |                |                  | dit      | Remove                         |
|                                                                                                    | IP Control       |                  | rol            | dit              | Remove   |                                |
| Enable                                                                                                    | VIP-STREAT       | VIP-STREAM-TOU 2 |                | 1                | dit      | Remove                         |
|                                                                                                    |                  |                  | IP Cont        | rol              | dit      | Remove                         |
| Enable                                                                                                    | Media            | Media Axis       |                | 1                | dit      | Remove                         |
| -                                                                                                    | -                |                  | IP Cont        | rol              | dit      | Remove                         |
| Enable                                                                                                    | PureMe           | edia             |                | 1                | dit      | Remove                         |
| et 11                                                                                                    |                  |                  | -              |                  | dit      | Remove                         |
| Disabl                                                                                                    | e -              |                  | -              | 1                | dit      | Remove                         |
|                                                                                                    |                  |                  |                | 1                | dit      | Remove                         |
| Disabl                                                                                                    | e                |                  |                | 1                | dit      | Remove                         |

To Add a device, select the 'Edit' button. A popup window will appear allowing you to enter the name of the device, and the communication parameters.

| ey Settings  | Command Settings | Device Settings | Group Settings | Network Settings | System Set                 | ting           |
|--------------|------------------|-----------------|----------------|------------------|----------------------------|----------------|
|              |                  |                 |                |                  | MCU Version<br>Web Version | 1 : V<br>1 : V |
| r-shi-       |                  |                 | IP Cont        | rol              | Edit Remove                |                |
| Enable       | 5X-88            |                 | -              |                  | Edit Remove                |                |
| Tarabila.    |                  |                 | IP Cont        | rol              | Edit Remove                |                |
| Enable       | VIP-5            |                 | -              |                  | Edit Remove                | 2              |
| Fachte       | VID NET 4        | 004.10          | IP Cont        | rol              | Edit Remove                |                |
| Enable       | Davice Edit      | 804-16          |                |                  | Remove                     | 2              |
| Feeble       | Device Eur       |                 |                |                  | Remove                     |                |
|              | Device Name:     |                 |                |                  | Remove                     | :              |
| Constation ( | IP Address:      |                 |                |                  | Remove                     |                |
| Enable       | Port:            |                 |                |                  | Remove                     |                |
| Epable       |                  |                 |                |                  | Remove                     | 2              |
|              | Username:        |                 |                |                  | Remove                     |                |
| Cooble       | Password:        |                 |                |                  | Remove                     | 2              |
|              |                  |                 |                |                  | Remove                     | 2              |
| Die          |                  |                 |                | ✓ Save × Canc    | el Remove                  | 2              |
| DIS          |                  |                 |                |                  | Remove                     |                |
| Dice         | blo              |                 | -              |                  | Edit Remove                |                |
| DISa         | ible .           |                 | -              |                  | Edit Remove                | ,              |

Once you have completed the settings for the device, press 'Save'.

To remove a device, use the 'Remove' button.

### **Group Settings**

This function allows you to set the behavior of button LEDs in groups and individually

There are the LED behaviors:

- Independent/Reserve: default behavior. Works for individual buttons.
  - LED flashes twice with any button press
  - Note: as this is the default behavior, you do not have to assign buttons this functionality unless you want it clearly defined in the web UI.
- Independent/Toggle. Works for individual buttons.
  - LED flashes, then remains lit. Next button press, LED flashes then remains off. Cycle repeats.
- Mutual Exclusion. Works for groups of buttons.
  - Last button pressed within a group of buttons becomes the only one illuminated.

| ey Settings  | Command Settings       | Device Settings | Group Settings     | Network Settings | System Setti               | ngs          |
|--------------|------------------------|-----------------|--------------------|------------------|----------------------------|--------------|
|              |                        |                 |                    |                  | MCU Version<br>Web Version | : V1<br>: V1 |
| Group Number | LED Method             |                 | Key                | E                | dit Remove                 | 1 ^          |
| Group 1      | independent and toggl  | e               | KEY1               | E                | dit Remove                 |              |
| Group 2      | mutual exclusion       | KEY             | 6,KEY7,KEY8,KEY9,K | EY10 E           | dit Remove                 |              |
| Group 3      | independent and reserv | /e              | KEY3               | E                | dit Remove                 |              |
|              |                        |                 |                    |                  | Add                        |              |
|              |                        |                 |                    |                  |                            |              |
|              |                        |                 |                    |                  |                            | ÷            |
|              |                        |                 |                    |                  |                            |              |

# Network Settings

Allows settings of the network parameters for the iCON-10W.

| Key Settings | Command Settings | Device Settings | Group Settings | Network Settings | System Settings                            |
|--------------|------------------|-----------------|----------------|------------------|--------------------------------------------|
|              |                  |                 |                |                  | MCU Version : V1.0.<br>Web Version : V1.14 |
| Networ       | rk Setting       |                 |                |                  |                                            |
| IP Mode      | Static 🗸         |                 |                |                  |                                            |
| IP Addres    | is 169.254.1.7   |                 |                |                  |                                            |
| Netmask      | 255.255.0.0      |                 |                |                  |                                            |
| Gateway      | 169.254.1.1      |                 |                |                  |                                            |
| Save         |                  |                 |                |                  |                                            |
|              |                  |                 |                |                  |                                            |
|              |                  |                 |                |                  |                                            |
|              |                  |                 |                |                  |                                            |
|              |                  |                 |                |                  |                                            |
|              |                  |                 |                |                  |                                            |
|              |                  |                 |                |                  |                                            |
|              |                  |                 |                |                  |                                            |
|              |                  |                 |                |                  |                                            |
|              |                  |                 |                |                  |                                            |
| _            |                  |                 |                |                  |                                            |

Reset to factory default.

Press the two lowest buttons on the keypad until all of the button backlights blink 3 times.

Factory default network settings:

- IP Mode Static
- IP Address 192.168.1.254
- Netmask 255.255.255.0
- Gateway 192.168.1.1

### System Settings

Allows settings of the following system parameters:

- Username and Password
- Language Setting
  - English or Chinese
- UI timeout
  - Between 5 to 60 minutes, in ten-minute increments.
- Configuration Download
  - o Downloads as 'config.ini' file
- Configurations restore from file.
  - From 'config.ini' file type
- Reset to Factory Default
- Reboot device
- Upgrade web UI
- Upgrade MCU firmware

| Key Settings | Command Settings  | Device Settings | Group Settings | Network Settings | System Settings                             |
|--------------|-------------------|-----------------|----------------|------------------|---------------------------------------------|
|              |                   |                 |                |                  | MCU Version : V1.0.3<br>Web Version : V1.14 |
| System S     | etting            |                 |                |                  |                                             |
| Username     | Username          |                 |                |                  |                                             |
| Old Passwo   | rd Old Passwo     | ord             |                |                  |                                             |
| New Passwo   | ord New Passw     | ord             |                |                  |                                             |
| Confirm Pas  | ssword Confirm Pa | ssword          |                |                  |                                             |
| Salve        |                   |                 |                |                  |                                             |
| Languag      | e Setting         |                 |                |                  |                                             |
| English      |                   |                 |                |                  |                                             |
| Weblog       | in Timeout(Mi     | nutes)          |                |                  |                                             |
| 60 min       |                   | 114(00)         |                |                  | I                                           |
| Downloa      | d Current Cor     | figuration      |                |                  |                                             |
| Download     |                   |                 |                |                  |                                             |
| Restore (    | Configuration     |                 |                |                  |                                             |
| Select a Fil | e Restore         |                 |                |                  |                                             |
| Reset to     | Default           |                 |                |                  |                                             |
| Reset        |                   |                 |                |                  |                                             |
| Reboot t     | he Unit           |                 |                |                  |                                             |
| Reboot       |                   |                 |                |                  |                                             |
| Web Upg      | Irade             |                 |                |                  |                                             |
| Select a Fil | e Upgrade         |                 |                |                  |                                             |
| MCU Upg      | grade             |                 |                |                  |                                             |
| Select a Fil | le Upgrade        |                 |                |                  |                                             |

## **Preconfiguration Services**

PureLink provides preconfiguration services for the iCON-10W when used with a PureLink product, such as Media Axis, PureMedia, PureStream, HDTools products, and more. Please contact sales@purelinkav.com or 201-488-3232, or try our Live Chat at www.purelinkav.com

For additional support, please contact <a href="mailto:support@purelinkav.com">support@purelinkav.com</a> or 201-488-3232 or try our Live Chat at <a href="mailto:www.purelinkav.com">www.purelinkav.com</a>

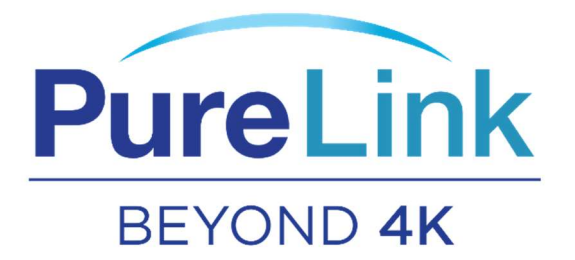